## Step 1

In your Traction Account, click Tools and select Integrations.

| <b>WTRACTION</b>       |                   |                                 | Tools 🗰   | Θ        |           |    |
|------------------------|-------------------|---------------------------------|-----------|----------|-----------|----|
| «                      | Integrations      |                                 | Dashboard |          | Eield Ops |    |
| <b>1</b> Bulk Upload → | Find Integrations | My Integrations                 | - X       |          |           | L_ |
| 🔀 Field                | All               | Q Search                        | Tools     | Agronomy |           |    |
| Sample Events          | Field Data        |                                 |           |          |           |    |
| ₩ Integrations         |                   | Climate FieldView<br>Field Data |           |          |           |    |

## Step 2

Choose Climate FieldView and click Connect. Enter your Climate login credentials or create a new account.

| <b>WTRACTION</b> |                                                                                                    |                                                                                         |                                                                                                    |   |  |  |  |
|------------------|----------------------------------------------------------------------------------------------------|-----------------------------------------------------------------------------------------|----------------------------------------------------------------------------------------------------|---|--|--|--|
| K Bulk           | Upload 🍾                                                                                                    | Integrations       Find Integrations       My Integrations                              |                                                                                                    |   |  |  |  |
| 🔀 Fie            | eld<br>Imple Ever                                                                                                    | All Q Search                                                                            |                                                                                                    | - |  |  |  |
| Untegrations     | Each farm is different. Every field is unique. UseFieldView <sup>™</sup> year round to make data driven decisions to maximize your return on every acre. We're your data partner to seamlessly collect, store, and visualize critical field data. Monitor and measure the | Integration Features<br>- Farm, Field and Boundary Sync                                 | -                                                                                                  |   |  |  |  |
|                  |                                                                                                    | impact of your agronomic decisions on your fields to optimize yeld and maximize profit. | <ul> <li>Log Data Event Import</li> <li>Traction Requirements</li> <li>Field Operations</li> </ul> |   |  |  |  |
|                  |                                                                                                    |                                                                                         | ★ Cancel <mark>♥ Connect</mark>                                                                    |   |  |  |  |

For questions, contact your local FieldView support team or email support@climate.com. Our services provide estimates or recommendations based on models. These do not guarantee results. Consult your agronomist, commodities broker and other service professionals before making financial, risk management and farming decisions. More information at <u>http://climate.com/disclaimers</u>. iPad® is a registered trademark of Apple Inc. All other trademarks and trade names are the property of their respective holders. FieldView™ is a trademark of The Climate Corporation. © 2021 The Climate Corporation. All Rights Reserved.